Verschlüsselungsplatine V 0.71 / Stapler V 1.62 / Dispenser V 1.62

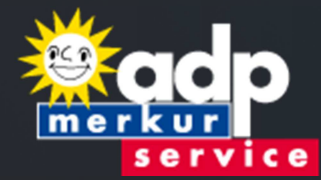

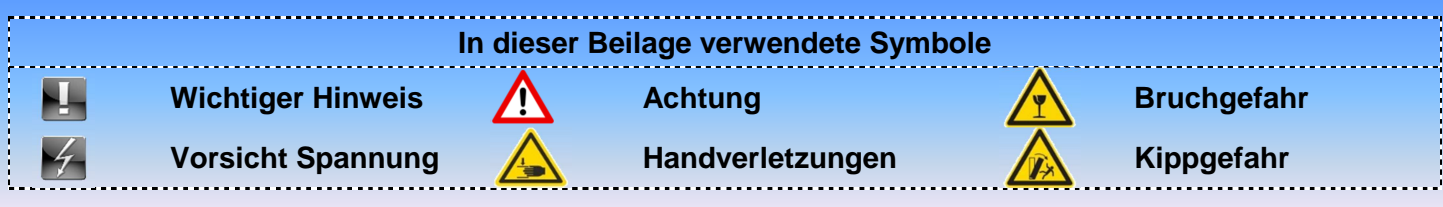

# Arbeiten am Gerät sind grundsätzlich im spannungslosen Zustand durchzuführen!

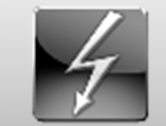

Ein Update des Merkur Dispenser 100 kann auf zwei unterschiedliche Arten erfolgen. Einmal über die Software Power-Tool und zum anderen über das MAS 3tech. Für beide Wege wird ein sogenanntes Xc-File (MD100\_162\_162\_071.Xc) benötigt. Dieses finden Sie im adpportal.

www.adp-gauselmann.de.

Der Merkur Dispenser 100 muss vor dem Update entleert werden! Nach dem Update ist kein Ausdruck mit Löschen des Geld-Gewinn-Spiel-Gerätes erforderlich!

#### Hinweis:

Das Xc-File (MD100\_162\_162\_071.Xc) ist so ausgelegt, dass sowohl intern verschlüsselte Merkur Dispenser 100, als auch extern verschlüsselte Merkur Dispenser 100 aktualisiert werden können.

- Bei intern verschlüsselten wird der Merkur Stapler und der Merkur Dispenser aktualisiert
- Bei extern verschlüsselten wird die Verschlüsselungsplatine, der Merkur Stapler und der Merkur Dispenser aktualisiert

#### Eine Aktualisierung der Software des Akzeptorkopfes mit dem XC-File ist nicht möglich!

### Update über Power Tool (mind. Version 1.42):

- 1. Öffnen Sie das Gerät bei eingeschaltetem Zustand und versetzten es somit in den Service-Betrieb.
- 2. Verbinden Sie den PC , auf dem die Software Power Tool installiert und bereits gestartet ist, mit der VDAI-Buchse des Geld-Gewinn-Spiel-Gerätes.
- 3. Führen Sie zunächst ein Auslesevorgang (ohne Löschen) durch. Dies dient zur Datensicherung.

**Technische Hotline:** 05741 / 273 273 Mo.– Fr. von 8:00 Uhr – 20:00 Uhr Sa. von 10:00 Uhr – 16:00 Uhr

Seite 1 von 5

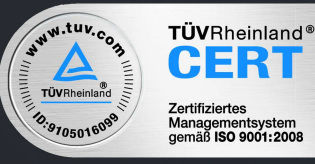

Technische Beilage 0297\_1202

**Update Merkur Dispenser 100** 

Verschlüsselungsplatine V 0.71 / Stapler V 1.62 / Dispenser V 1.62

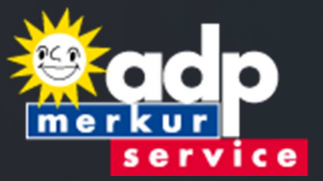

| 🕆 Power Tool                                                             |                                                                                                 |  |  |
|--------------------------------------------------------------------------|-------------------------------------------------------------------------------------------------|--|--|
| Daten auslesen Inbetriebnahme                                            | Update Einstellungen - Objekte Hilfe E N D E                                                    |  |  |
| Ziel - Ort     Port Nr. : 8       Name (Ört) : Test       Kunde : Muster | GSG<br>rekt GGSG direkt Daten Kassier.Daten Form der Auslesung ohne löschen :                   |  |  |
| <u>Geratenste</u><br>keine Daten                                         | mit föschen : Liste :<br>Liste :<br>Schnittstelle aktivieren<br>Datei :<br>GGSG Start Auslesung |  |  |

4. Wechseln Sie jetzt in den Reiter UPDATE

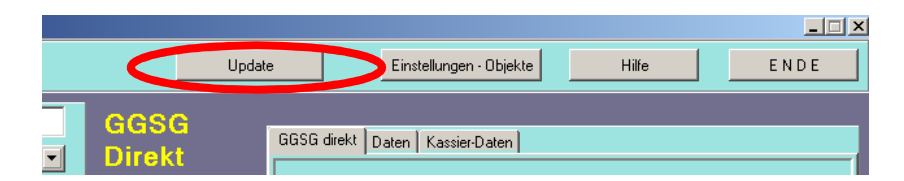

5. Wählen Sie über die Auswahlmöglichkeit [1]das Xc-File (MD100\_162\_162\_071.Xc) aus dem Verzeichnis aus, in dem Sie es zuvor abgespeichert haben.

| 🕾 Power Tool                                                                                                    |                                                               |                                                                                                    |
|----------------------------------------------------------------------------------------------------|---------------------------------------------------------------|----------------------------------------------------------------------------------------------------|
| Datun austeoon inbetriebnahme                                                                                                    | Update                                                        | Einstellungen-Objekte Hilfe ENIDE                                                                                                    |
| Ziel - Ori     Post Ni.       Name (Brit: Ni. Befin       Kurski:         Gerättoliste       Dobri : jacz-000.ACT       Rome Const. In state of a state | GGSG<br>Direkt<br>Update<br>Gerätt<br>-+F55k2<br>1<br>XC-File | Arrator / Geräte Update<br>arr E Viewe Porta VSC Flor Vace CT Ko<br>toupdate : JAZZ C1<br>Kerss sizer Viedate<br>Kerss sizer Viedate<br>Recoloupdate<br>Beräteupdate<br>Geräteupdate<br>Burchführen! |
| Several Detensible:0                                                                                                    |                                                               |                                                                                                    |

**08-2015** © adp Merkur Service Änderungen vorbehalten **Technische Hotline:** 05741 / 273 273 Mo.– Fr. von 8:00 Uhr – 20:00 Uhr Sa. von 10:00 Uhr – 16:00 Uhr

Seite 2 von 5

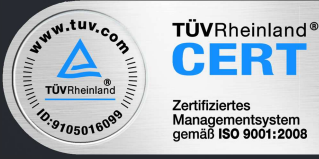

Verschlüsselungsplatine V 0.71 / Stapler V 1.62 / Dispenser V 1.62

6. Anschließend markieren Sie in der Geräteliste links das zu aktualisierende Gerät[2]. (der Button

GERÄTEUPDATE [3] wird nun schwarz hinterlegt)

- 7. Betätigen Sie nun den Button Geräteupdate [3].
- 8. Das Update startet. Sorgen Sie dafür, dass keine Störungen während des Updates auftreten (Kabelunterbrechung / Handyklingeln/ usw. ...).

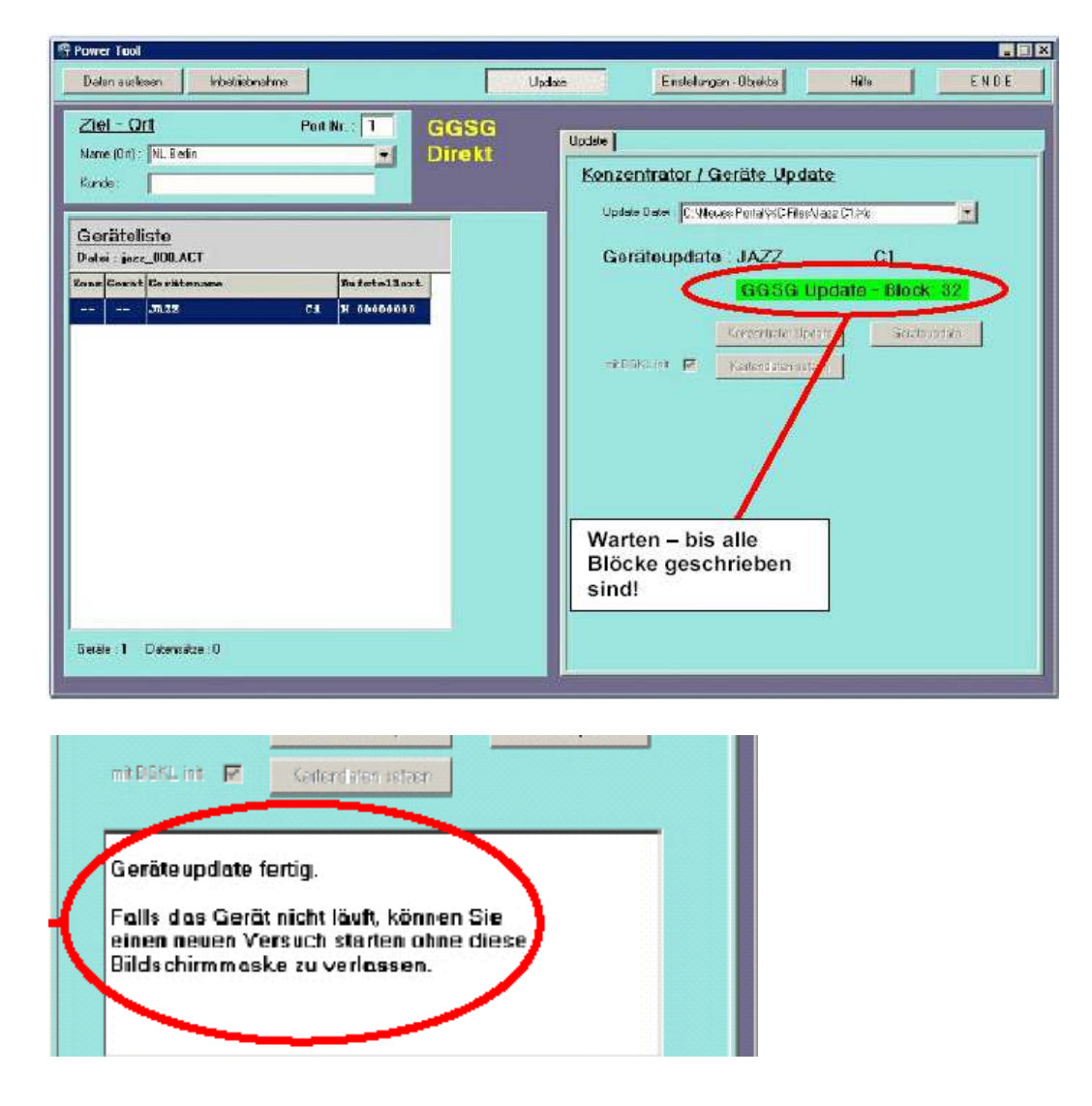

**08-2015** © adp Merkur Service Änderungen vorbehalten **Technische Hotline:** 05741 / 273 273 Mo.– Fr. von 8:00 Uhr – 20:00 Uhr Sa. von 10:00 Uhr – 16:00 Uhr

Seite 3 von 5

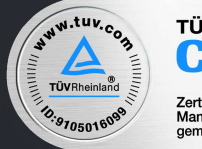

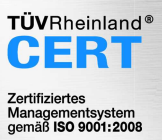

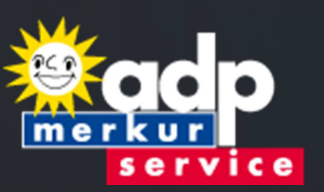

Verschlüsselungsplatine V 0.71 / Stapler V 1.62 / Dispenser V 1.62

9. Während des Updates erscheint auf dem Monitor:

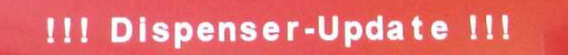

Folgende Bauarten bilden eine Ausnahme, bei denen die Meldung während des Updates nicht erscheint: ADP-1676, ADP-1669, ADP-1655, ADP-1648 und ADP-1634.

- 10. Warten Sie bis die Anzeige verschwindet und das Gerät sich wieder im Service-Betrieb befindet.
- 11. Das Update ist nun aufgespielt. Die Updatedauer liegt bei ca. 5-6 Minuten.

#### Update über MAS3tech (mind. Version 3.0):

- 1. Öffnen Sie das Gerät bei eingeschaltetem Zustand und versetzten es somit in den Service-Betrieb.
- 2. Verbinden Sie ihr MAS 3tech mit der VDAI-Buchse des Geld-Gewinn-Spiel-Gerätes.
- 3. Führen Sie zunächst ein Auslesevorgang (ohne Löschen) durch. Dies dient zur Datensicherung. (siehe Handbuch MAS 3tech, wenn nicht vorhanden : <u>www.adp-gauselmann.de</u>)
- 4. Anschließend wählen Sie im Menü den Punkt adp Technik:

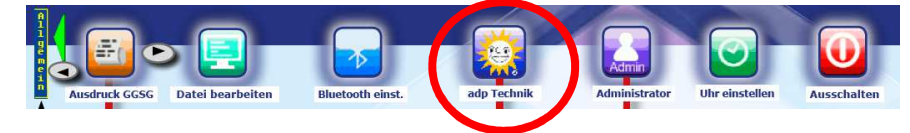

5. Anschließend den Punkt Update:

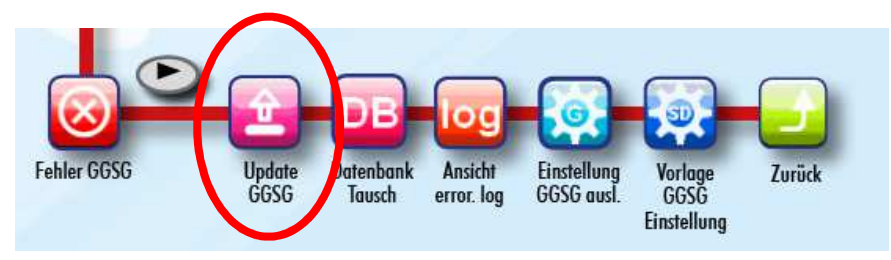

 Wählen Sie nun in der Liste, die Ihnen angezeigt wird, dass dementsprechende Xc-File aus und starten das Update. (Kennzeichnung für das Xc-File MD100\_162\_162\_071.Xc) Sollten Sie dieses Xc-File noch nicht auf Ihrem MAS 3tech aufgespielt haben, nutzen Sie hierzu den Kartenmanager des MAS 3tech. Informationen hierzu finden sie unter <u>www.adp-gauselmann.de</u>

**Technische Hotline:** 05741 / 273 273 Mo.– Fr. von 8:00 Uhr – 20:00 Uhr Sa. von 10:00 Uhr – 16:00 Uhr

Seite 4 von 5

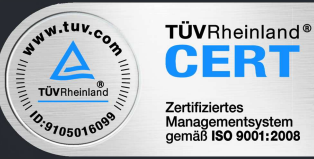

Verschlüsselungsplatine V 0.71 / Stapler V 1.62 / Dispenser V 1.62

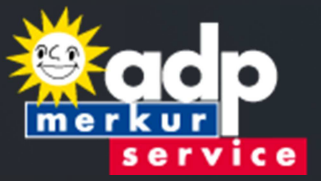

Sorgen Sie dafür, dass keine Störungen während des Updates auftreten (Kabelunterbrechung / Handyklingeln/ usw. ... ).

7. Während des Updates erscheint auf dem Monitor:

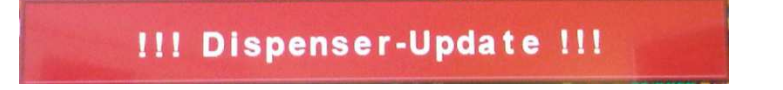

Folgende Bauarten bilden eine Ausnahme, bei denen die Meldung während des Updates nicht erscheint: ADP-1676, ADP-1669, ADP-1655, ADP-1648 und ADP-1634.

- 8. Warten Sie bis die Anzeige verschwindet und das Gerät sich wieder im Service-Betrieb befindet.
- 9. Das Update ist nun aufgespielt. Die Updatedauer liegt bei ca. 5-6 Minuten.

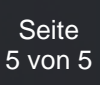

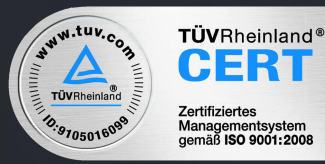

ERI